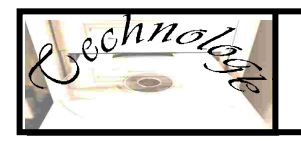

| Que peut on<br>avec une ma<br>à comman<br>humériqu      | faire<br>chine<br>de        |
|---------------------------------------------------------|-----------------------------|
| Le perçage                                              | Pages 2 et 3                |
| Le gravage                                              | <mark>Pages 4 et 5</mark>   |
| Les différents fraisages                                | Page 6                      |
| Le fraisage : Contournage extérieur                     | Pages 7 et 8                |
| Le fraisage : Contournage intérieur                     | <mark>Pages 9 et 10</mark>  |
| Le fraisage : Le suivi de contour                       | <mark>Pages 11 et 12</mark> |
| Le fraisage : Contournage extérieur avec cycle de poche | Pages 13 et 14              |
| Le fraisage : Contournage intérieur avec cycle de poche | <mark>Pages 15 et 16</mark> |
| Comment sélectionner des éléments en FAO                | Page 17                     |
| Les valeurs à respecter des conditions de coupe         | Pages 18 à 21               |

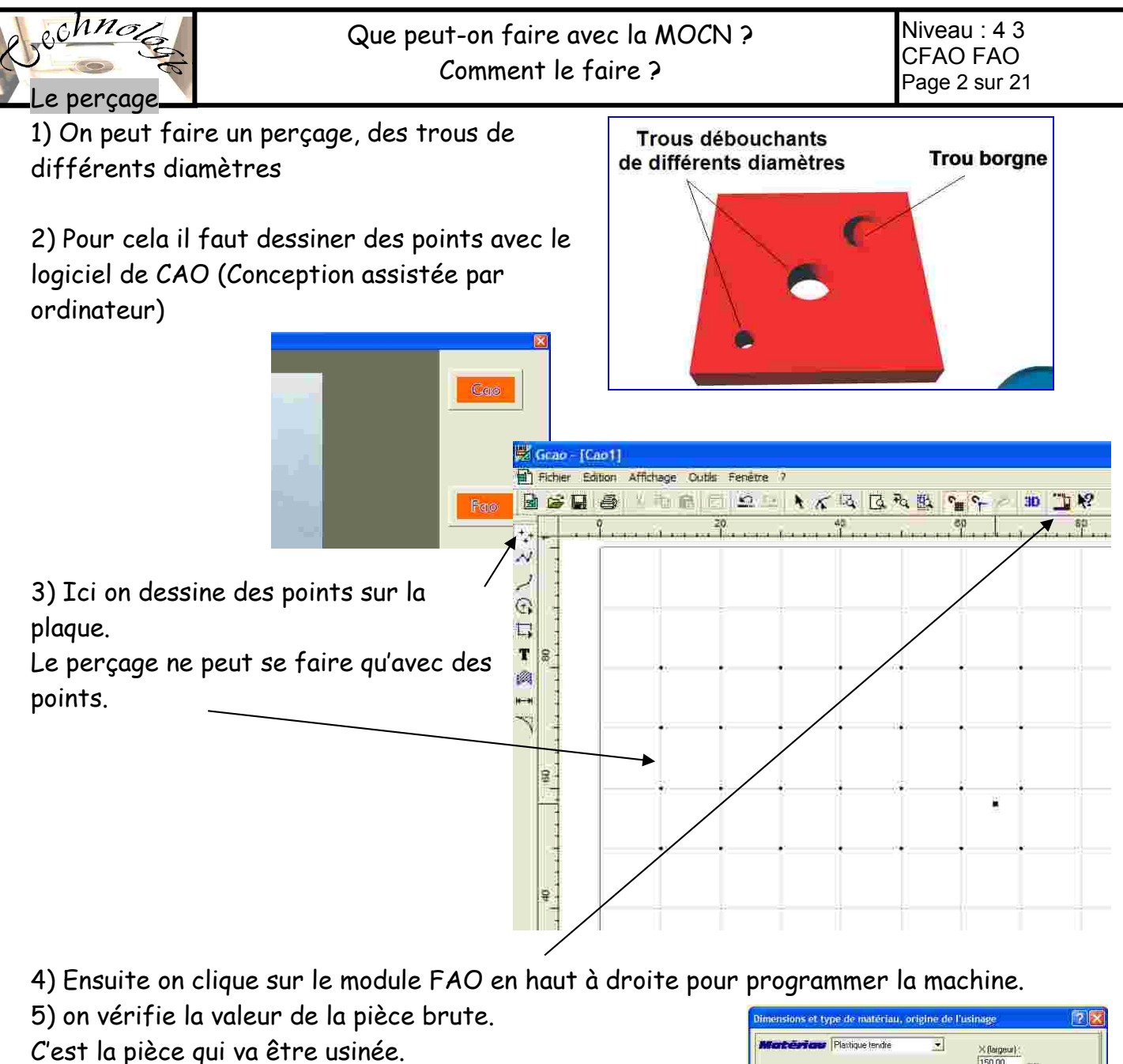

Vérifier bien cette valeur sinon vous aurez des soucis Puis cliquez sur OK \_\_\_\_\_

6) l'image de votre pièce apparait à l'écran Vous ne pouvez plus modifier le dessin en FAO

0

|     | Sec.    | 100 - a | are nom       |            |           |     |       |    |    |    |    |   |
|-----|---------|---------|---------------|------------|-----------|-----|-------|----|----|----|----|---|
| 1   | Fichief | Edition | n Usinage Aff | ichage Par | ametres 7 |     |       |    |    |    |    |   |
|     | D       | 30      | 目的層           | <u>sa</u>  | 7         | 王朝间 | 11 IS | 패케 |    |    | -  | N |
| Ī   |         | 1.2     | 10            | 20         | 30        | 49  | ₹Ø    | бр | 70 | ap | 90 |   |
|     |         | -       |               |            |           |     |       |    |    |    |    |   |
|     |         | 1       |               |            |           |     |       |    |    |    |    |   |
|     |         | 8       |               |            |           |     |       |    |    |    |    |   |
|     |         |         |               |            |           |     |       |    |    |    |    |   |
|     |         | 0       |               |            |           |     |       |    |    |    |    |   |
|     |         | 10-1    |               |            |           |     |       | ,  |    |    |    |   |
|     |         | 1112    |               |            |           |     |       |    |    |    |    |   |
|     |         | R       |               |            | *         |     | 39.   |    | *  |    |    |   |
|     |         |         |               |            |           |     |       |    |    |    |    |   |
|     |         | 0       |               |            |           |     |       |    |    |    |    |   |
|     |         |         |               |            |           |     |       |    |    |    |    |   |
|     |         |         |               |            |           |     |       |    |    |    |    |   |
|     |         | R       |               |            |           |     |       | -  |    |    |    |   |
| i U |         | -       |               |            |           |     |       |    |    |    |    |   |

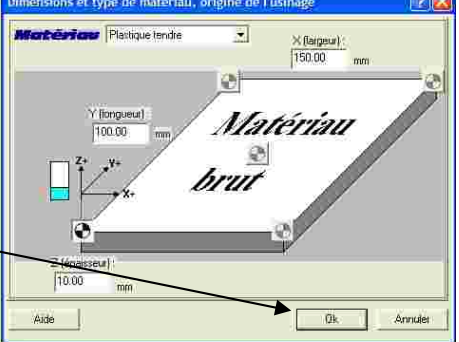

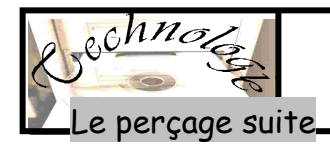

#### 7) sélectionnez tous les points (Voir sélection)

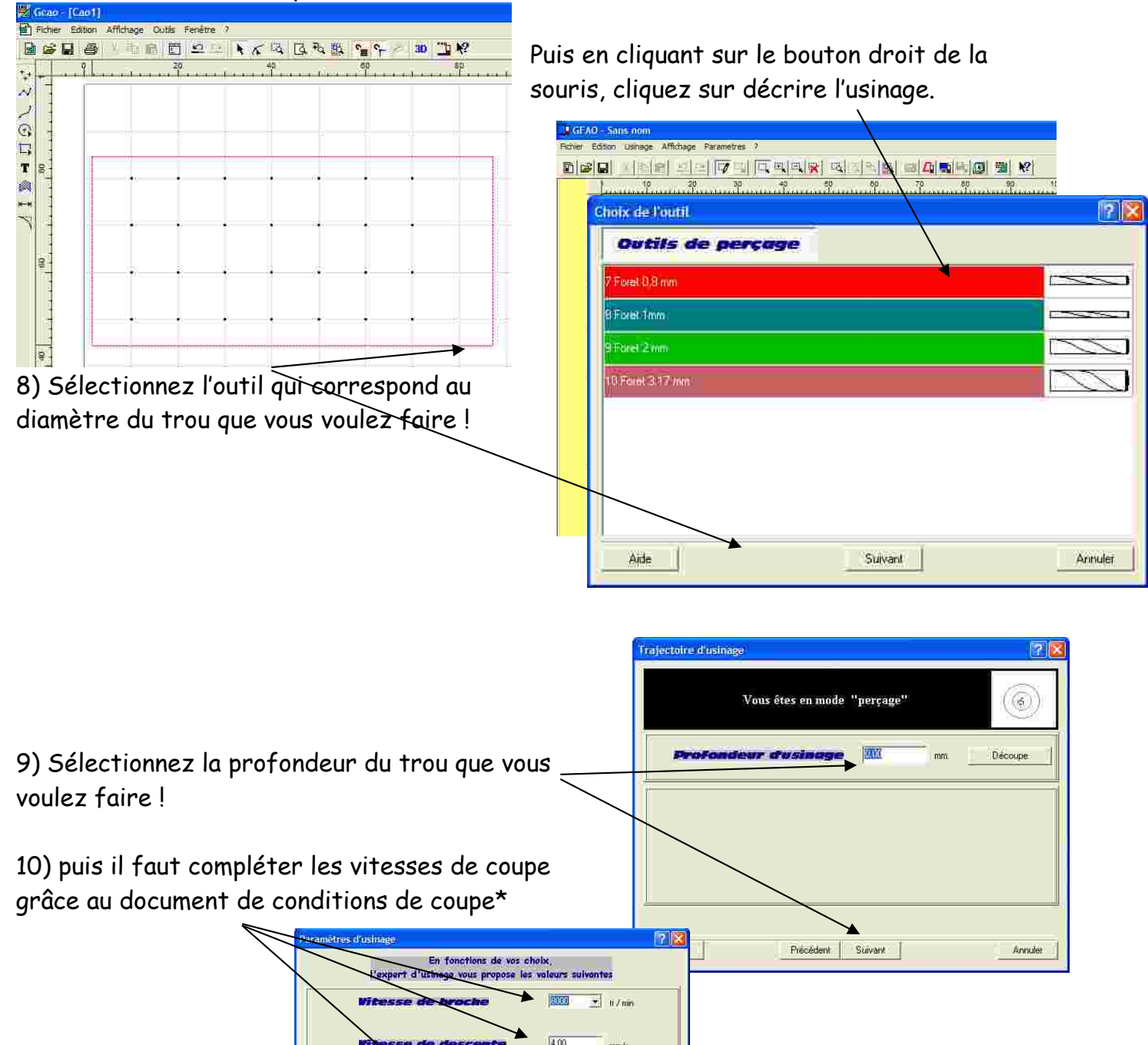

Pas du cu Cycle de débourrage Cycle brise-co

BUX:

Précédent Terminé

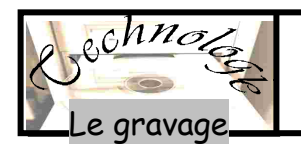

 Grâce à la machine à commande numérique, on peut graver des plaques pour faire des plaques indicatives par exemple.

On utilise une pointe à graver ou une pointe javelot.

2) Pour cela il faut écrire le texte avec le logiciel de CAO (Conception assistée par ordinateur)

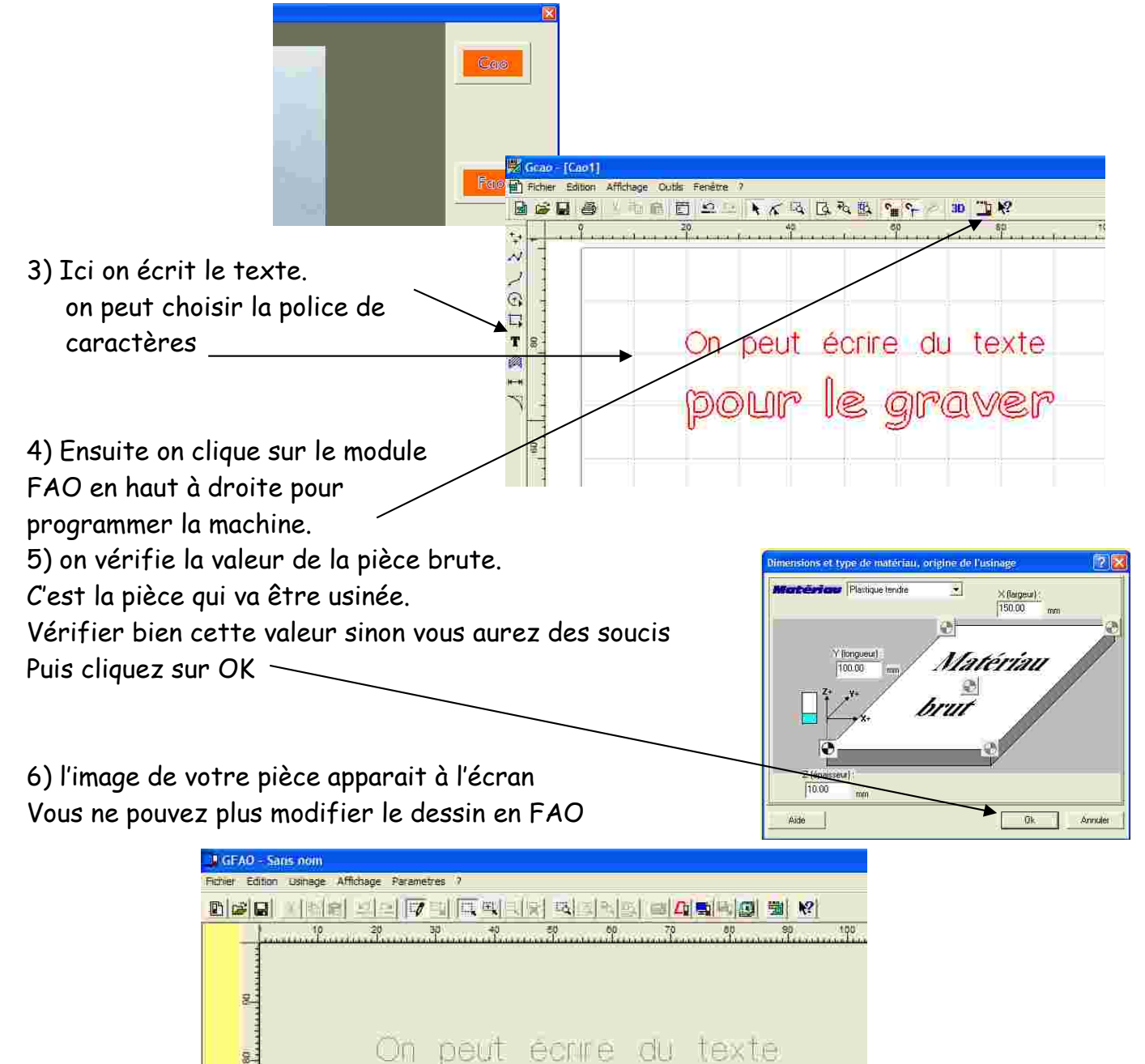

pour le graver

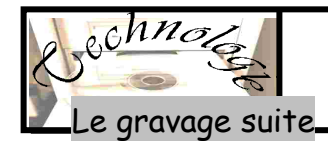

7) sélectionnez le texte (Voir sélection)

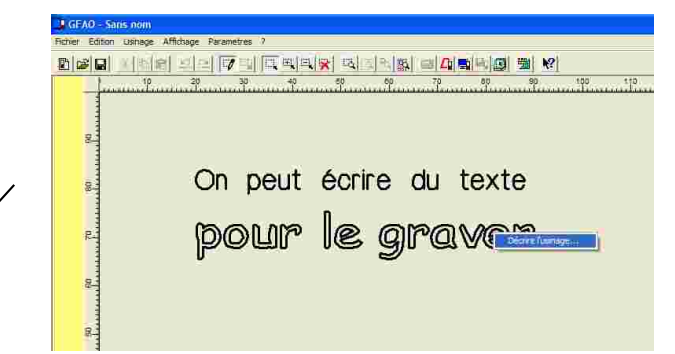

Puis en cliquant sur le bouton droit de la souris, cliquez sur décrire l'usinage.

8) Sélectionnez l'outil qui correspond le mieux au type de gravure que vous voulez faire

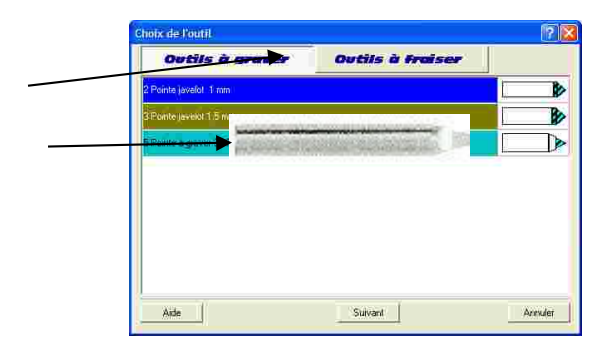

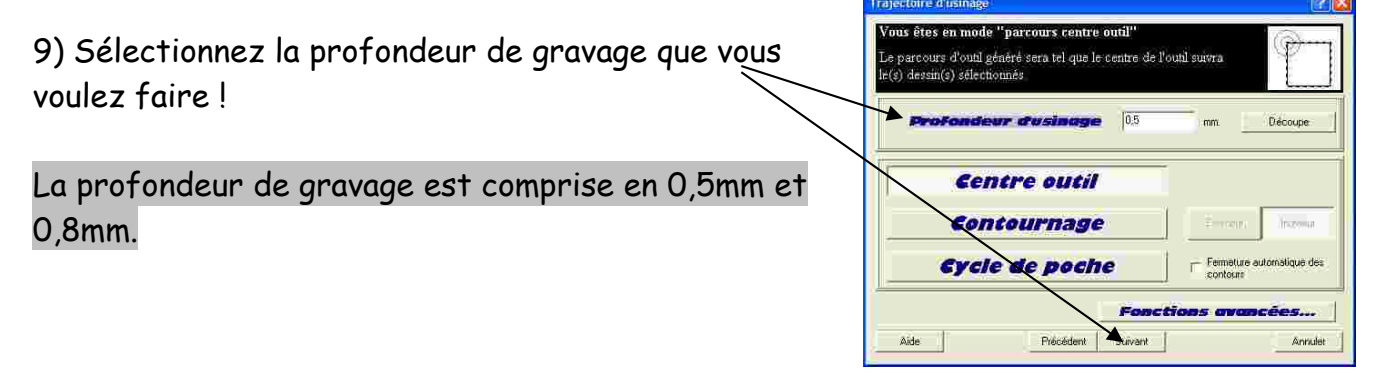

10) puis il faut compléter les vitesses de coupe grâce au document de conditions de coupe\*

|      | Vitesse de brocke       | 25.00 | ti / mir |
|------|-------------------------|-------|----------|
|      | Vitesse de descente     | 5.00  | mm/s     |
| Prof | ondeos de passe maximum | 1.00  | -min     |

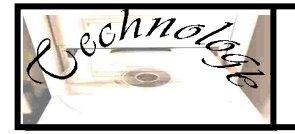

Les différents fraisages

Il existe plusieurs types de fraisage avec la commande numérique. L'outil que l'on utilise au collège est souvent une fraise deux tailles à queue cylindrique.

Les différents types de fraisage sont :

- Le contournage extérieur. La fraise usine à l'extérieur du trait dessiné

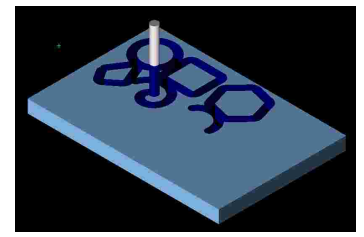

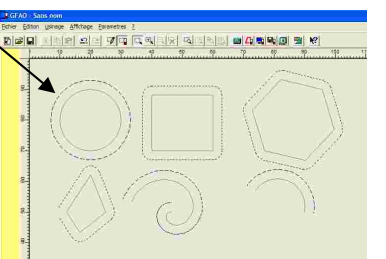

- Le contournage intérieur : La fraise usine à l'intérieur du trait dessiné

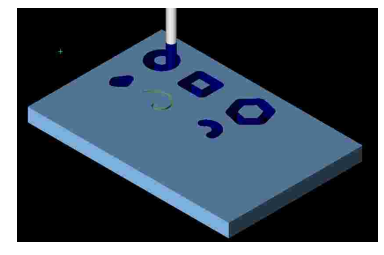

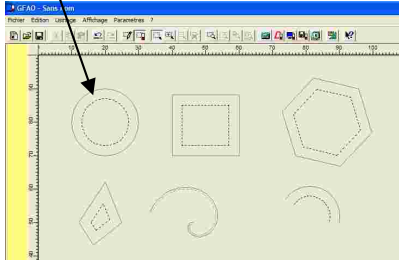

- Le suivi de contour : La fraise usine sur le trait dessiné

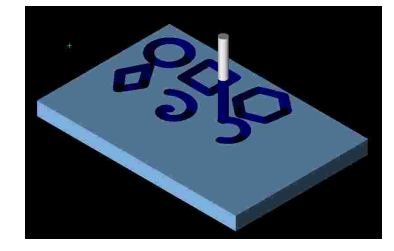

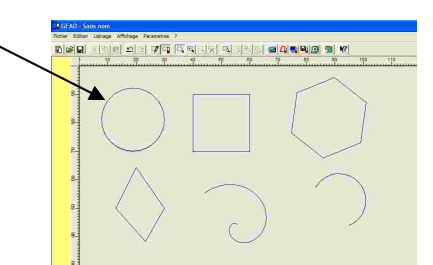

- Le contournage extérieur avec cycle de poche : La fraise usine toute la plaque à l'extérieur du trait dessiné

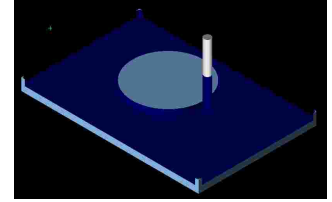

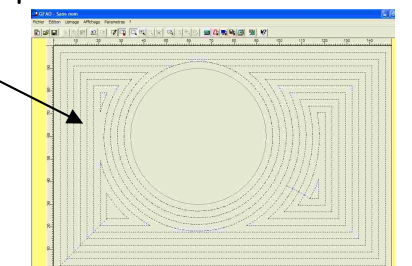

- Le contournage intérieur avec cycle de poche : La fraise usine tout à l'intérieur du trait dessiné

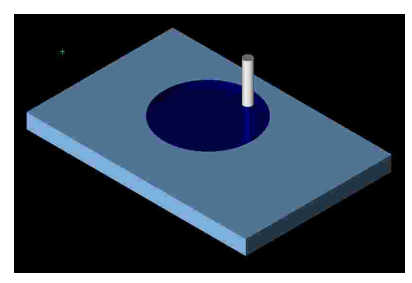

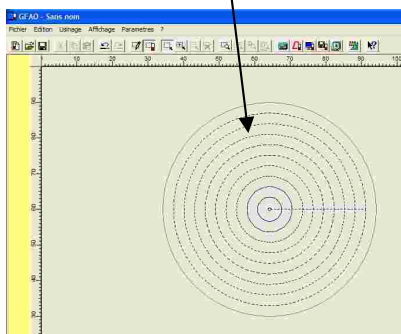

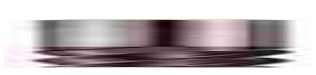

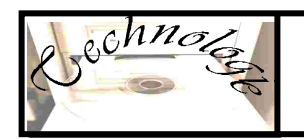

#### Que peut-on faire avec la MOCN ? Comment le faire ?

68 5

30 🔟 🎗

80 100

#### Le fraisage : Contournage extérieur

 Grâce à la machine à commande numérique, on peut usiner des formes simples ou plus complexe, pour soit découper, ou tracer.

On utilise une fraise deux tailles de différents diamètres.

2) Pour cela il faut dessiner les formes que l'on veut avec le logiciel de CAO (Conception assistée par ordinateur)

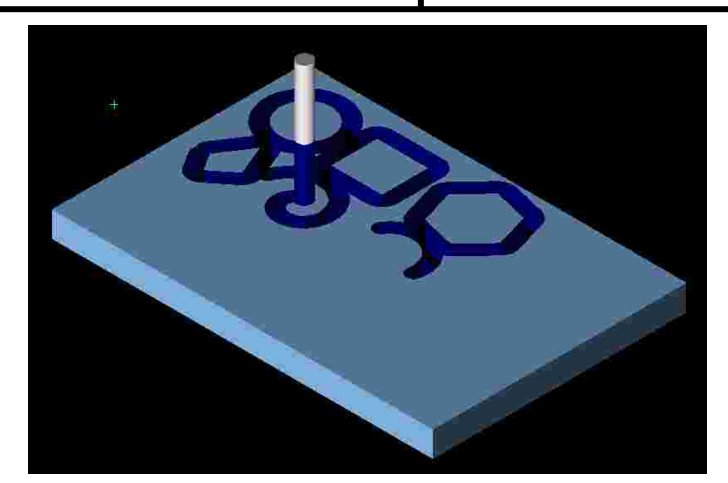

3) Ici on peut dessiner des formes / différentes, des ronds des carrés, ou des formes plus complexes.

4) Ensuite on clique sur le module FAO en haut à droite pour programmer la machine.
5) on vérifie la valeur de la pièce brute.
C'est la pièce qui va être usinée.

Vérifier bien cette valeur sinon vous aurez des soucis Puis cliquez sur OK \_\_\_\_\_

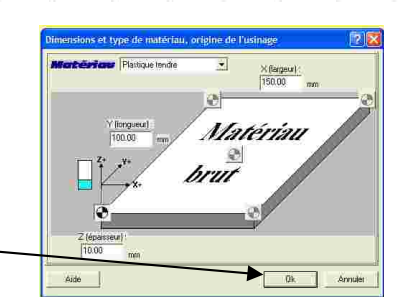

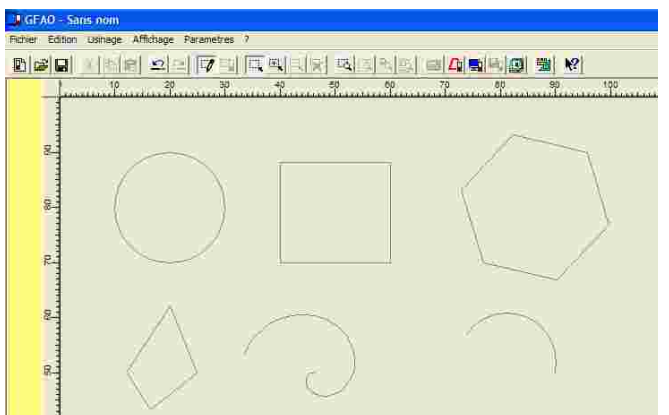

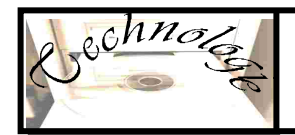

faire

#### Le fraisage : Contournage extérieur <u>suite</u>

7) sélectionnez les formes. Attention pour chaque usinage différent il faut sélectionner chaque élément. (Voir sélection)

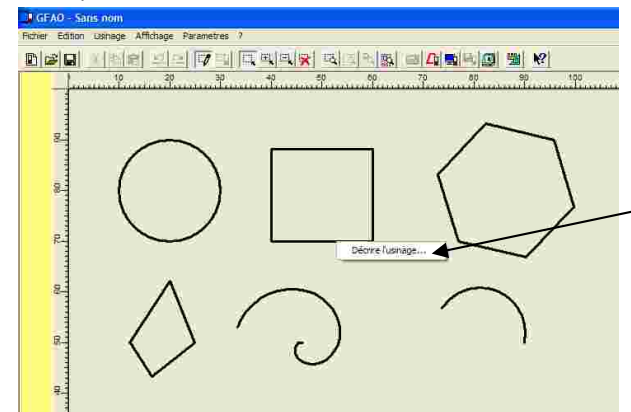

Puis en cliquant sur le bouton droit de la souris, cliquez sur décrire l'usinage.

8) Sélectionnez l'outil à fraiser qui correspond le mieux au type de fraisage que vous voulez

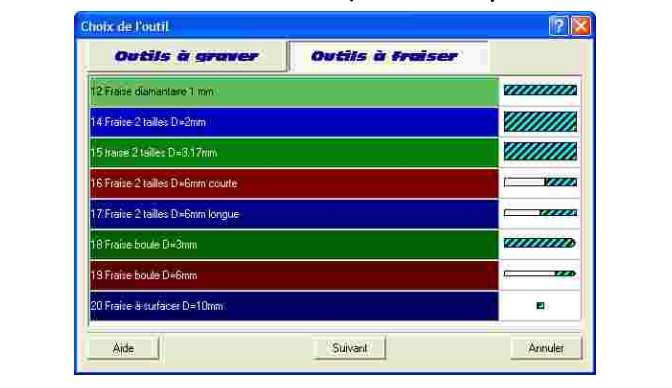

9) Sélectionnez la profondeur de fraisage que v<u>ous</u> voulez faire ! La profondeur de fraisage varie en fonction du

résultat attendu. Ne doit pas dépasser l'épaisseur de la plaque.

Cliquer sur contournage puis extérieur

| Le<br>des | parcours d'outil généré sera tel que l'outil contourne le(s)<br>sin(s) sélectionné(s) par l'extérieur. |
|-----------|----------------------------------------------------------------------------------------------------|
| •         | Profondeur dusinage 10.00000 mm Décou                                                                  |
|           | Centre outil                                                                                           |
| Γ         | <b>Contournage</b> Extêneur Intê                                                                       |
|           | Everal of a package - Femalus automation                                                               |

10) puis il faut compléter les vitesses de coupe grâce au document de conditions de coupe\*

| Vitesse    | e de brocke   | (SOCO) | 💌 11 / mirs |
|------------|---------------|--------|-------------|
| Vitesse    | e davance     | 25.00  | mm/z        |
| Witesse    | de descente   | 16.00  | mm/s        |
| ofondeur d | e passe maxim | 1.00   | min         |
|            |               |        |             |

l'extérieur des formes.

Les traits en pointillés doivent être à

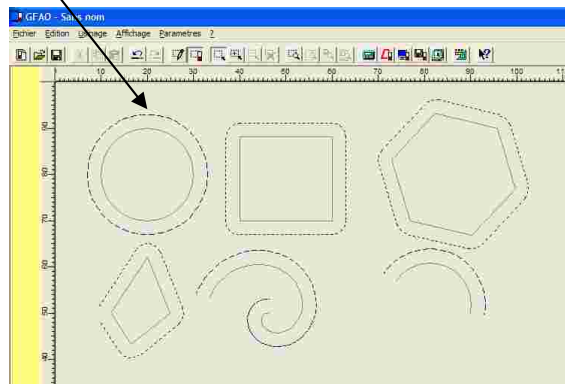

C:\Users\Marquis\Documents\technologie\site mermoz\3eme\serre mermoz\sequence 2 fabrication mini serre\Initiation CFAO\FAO\commentfaireCFAO.doc

Que peut-on faire avec la MOCN ? Comment le faire ?

#### Le fraisage : Contournage intérieur

 Grâce à la machine à commande numérique, on peut usiner des formes simples ou plus complexe, pour soit découper, ou tracer.
 On utilise une fraise deux tailles de différents diamètres.

2) Pour cela il faut dessiner les formes que l'on veut avec le logiciel de CAO (Conception assistée par ordinateur)

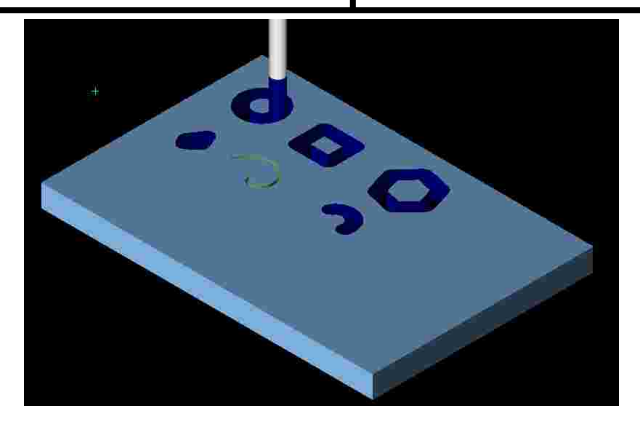

a) Ici on peut dessiner des formes différentes, des ronds des carrés, ou des formes plus complexes.
b) Ensuite on clique sur le module FAO en haut à droite pour programmer la machine.
c) on vérifie la valeur de la pièce brute.
C'est la pièce qui va être usinée.
Vérifier bien cette valeur sinon vous aurez des soucis
Puis cliquez sur OK

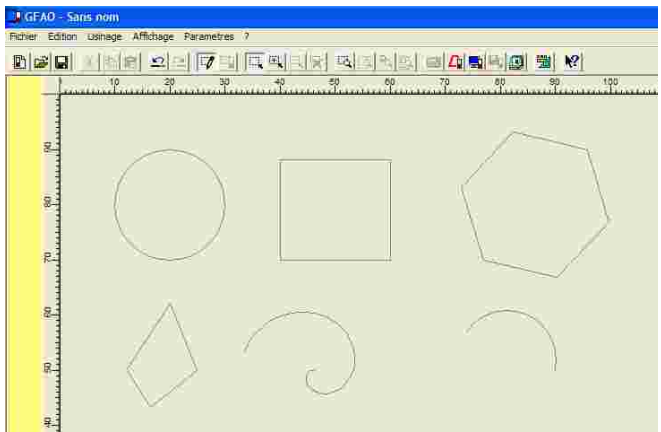

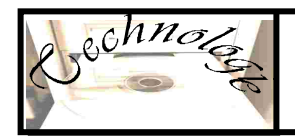

faire

#### Le fraisage : Contournage intérieur <u>suite</u>

7) sélectionnez les formes. Attention pour chaque usinage différent il faut sélectionner chaque élément. (Voir sélection)

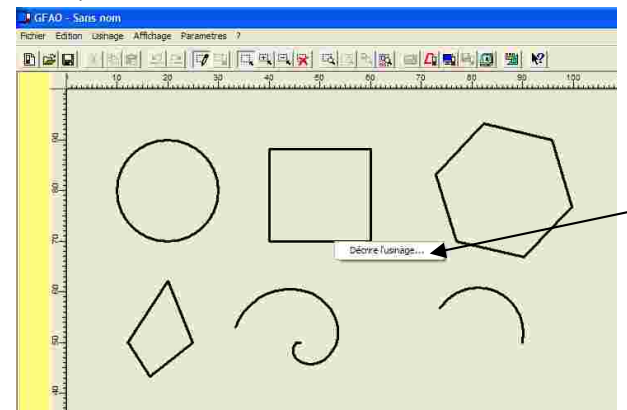

Puis en cliquant sur le bouton droit de la souris, cliquez sur décrire l'usinage.

8) Sélectionnez l'outil à fraiser qui correspond le mieux au type de fraisage que vous voulez

| Outils à graver                  | Outils à Fraiser |             |
|----------------------------------|------------------|-------------|
| 2 Fraise diamaistane 1 mm        | ar               |             |
| 14 Fraice 2 talles D+2mm         |                  |             |
| 15 traise 2 tailes D=3.17mm      |                  |             |
| 16 Fraise 2 tailes D+6mm courte  |                  |             |
| 17 Fraice 2 tailles D=6mm longue |                  |             |
| 18 Fraise boule C⊨3mm            |                  |             |
| 19 Fraise boute D=6mm            |                  |             |
| 20 Fraite à surfacer D=10mm      |                  | <b>E</b> 22 |

9) Sélectionnez la profondeur de fraisage que vous voulez faire !

La profondeur de fraisage varie en fonction du résultat attendu. Ne doit pas dépasser l'épaisseur de la plaque.

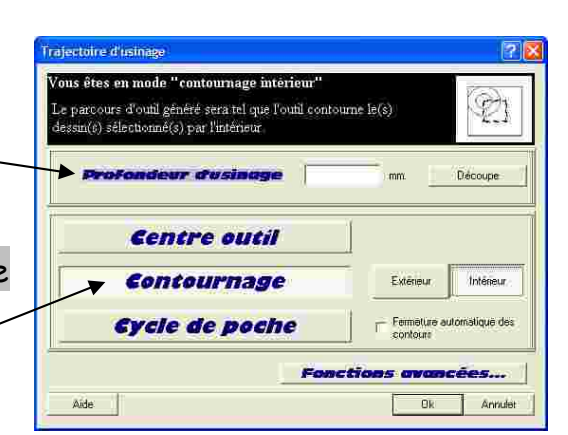

Cliquer sur contournage puis intérieur

N

10) puis il faut compléter les vitesses de coupe grâce au document de conditions de coupe\*

| Vitesse       | de brocke    | ×        | min |
|---------------|--------------|----------|-----|
| Vitesse       | davance      | 25.00 mm | Vz. |
| Witesse       | de descente  | 6.00 mn  | v/s |
| Profondeur de | passe maximu | 1.00 min | ψ'  |
|               |              |          |     |

Les traits en pointillés doivent être à ntérieur des formes.

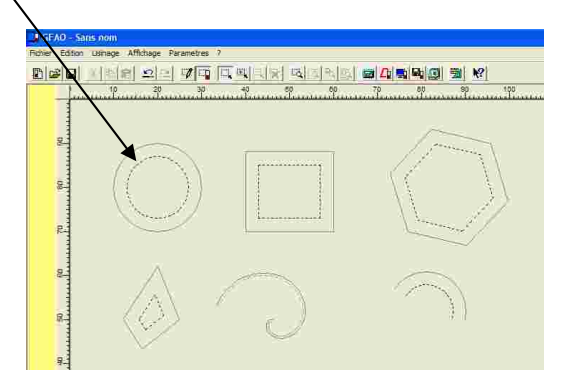

C:\Users\Marquis\Documents\technologie\site mermoz\3eme\serre mermoz\sequence 2 fabrication mini serre\Initiation CFAO\FAO\commentfaireCFAO.doc

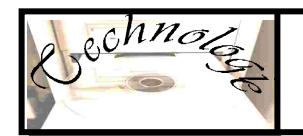

#### Que peut-on faire avec la MOCN ? Comment le faire ?

#### Le fraisage : le suivi de contour

 Grâce à la machine à commande numérique, on peut usiner des formes simples ou plus complexe, pour soit découper, ou tracer.

On utilise une fraise deux tailles de différents diamètres.

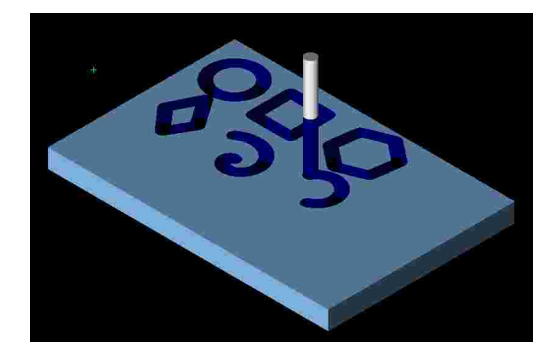

2) Pour cela il faut dessiner les formes que l'on veut avec le logiciel de CAO (Conception assistée par ordinateur)

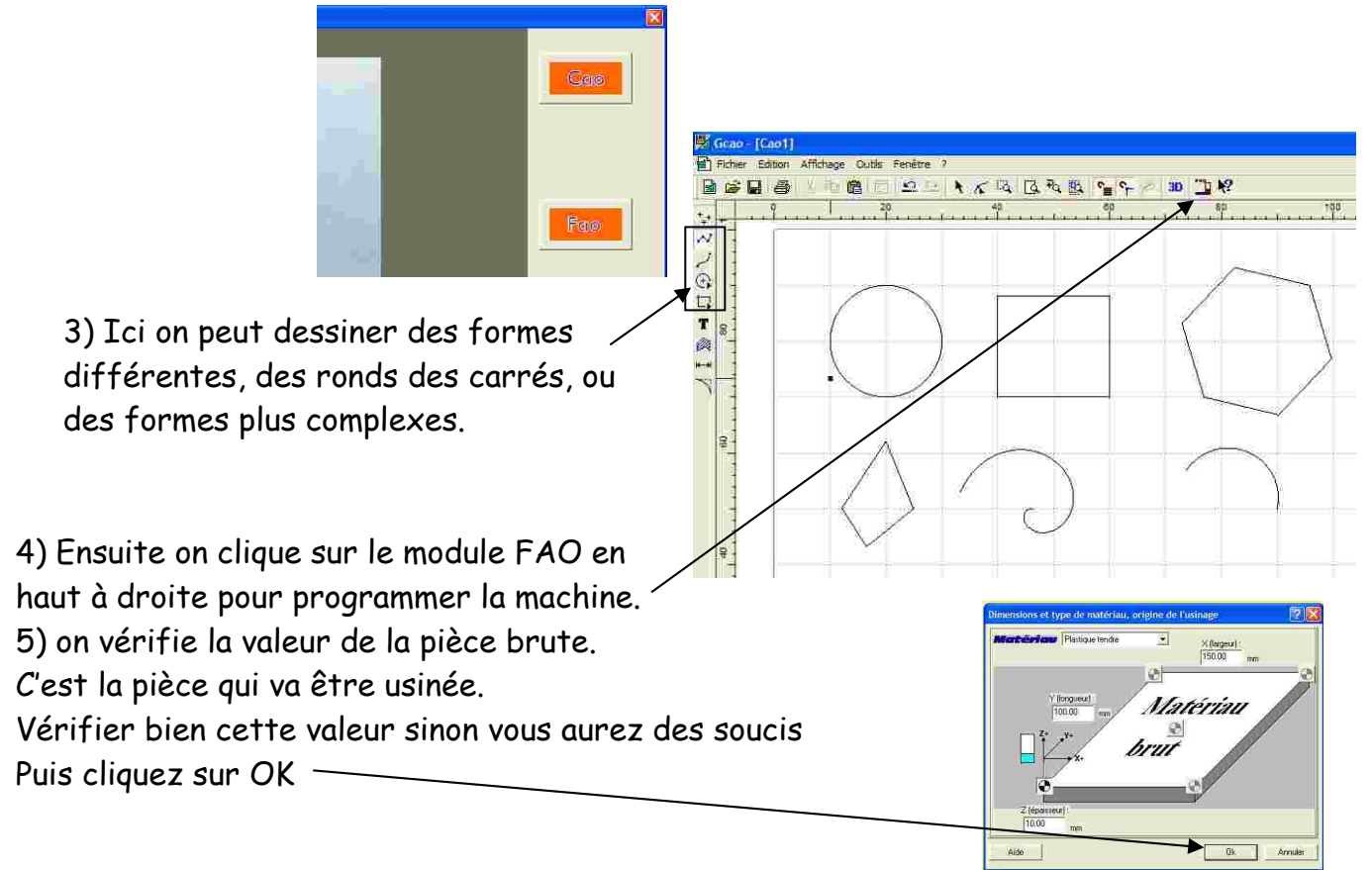

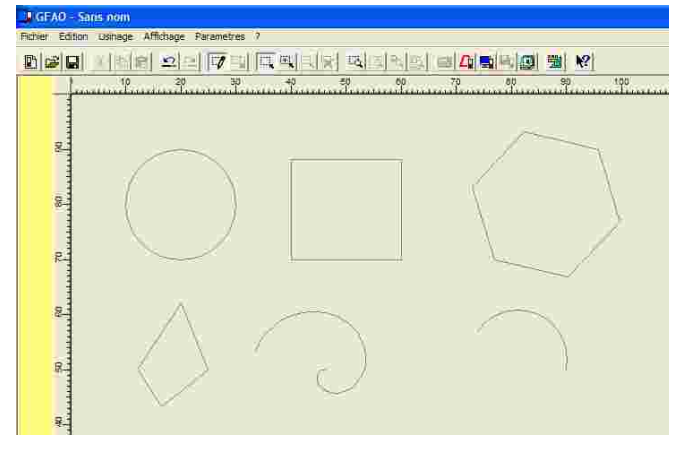

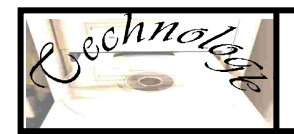

faire

#### Le fraisage : Le suivi de contour <u>suite</u>

7) sélectionnez les formes. Attention pour chaque usinage différent il faut sélectionner chaque élément. (Voir sélection)

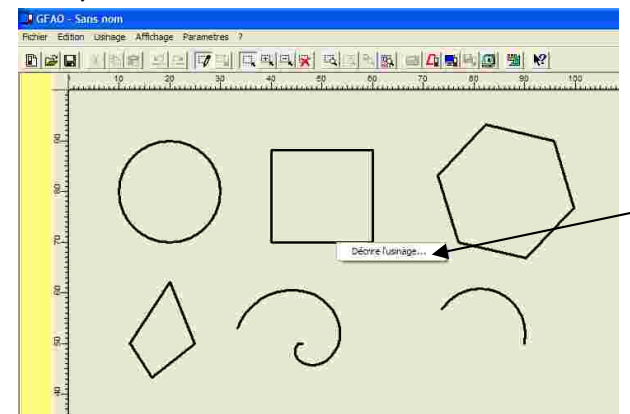

Puis en cliquant sur le bouton droit de la souris, cliquez sur décrire l'usinage.

8) Sélectionnez l'outil à fraiser qui correspond le mieux au type de fraisage que vous voulez

| Outils à graver                  | Outils à fraiser |            |
|----------------------------------|------------------|------------|
| 2 France diamantaire 1 mm        | a.               |            |
| 14 Fraice 2 talles D≠2mm         |                  |            |
| 5 traise 2 tailes D=3.17mm       |                  |            |
| 16 Fraise 2 tailles D×6mm courte |                  |            |
| 17 Fraice 2 tailles D=6mm longue |                  |            |
| 18 Fraise boule C+3mm            |                  |            |
| 19 Fraise boule D=6mm            |                  |            |
| 20 Fraice à surfacer D=10mm      |                  | <b>2</b> . |

9) Sélectionnez la profondeur de fraisage que vous voulez faire !

La profondeur de fraisage varie en fonction du résultat attendu. Ne doit pas dépasser l'épaisseur de la plaque.

| e parcours d'outil généré sera tel que le centre d<br>(s) dessin(s) sélectionnés | e l'oupil suvora                     |
|----------------------------------------------------------------------------------|--------------------------------------|
| Profondeur dusinage                                                              | 0000 mm. Découpe                     |
| Centre outil                                                                     |                                      |
| Contournage                                                                      | Errora Incom                         |
| Cycle de poche                                                                   | Fermeture automatique de<br>contoure |
| Fon                                                                              | ctions avancées                      |

Ne cliquer sur rien !

10) puis il faut compléter les vitesses de coupe grâce au document de conditions de coupe\*

| Wi      | tesse de L | woche     | 8000  | 💌 U / mirs |
|---------|------------|-----------|-------|------------|
| M       | tesse dar  | ance \    | 25.00 | mm/z       |
|         | resse ae c | rescence  | leoo  | mm/s       |
| Profond | eur de pas | se moximu | 1.00  | min        |

Les traits en pointillés doivent être sur le trait des formes, on ne les voit pas

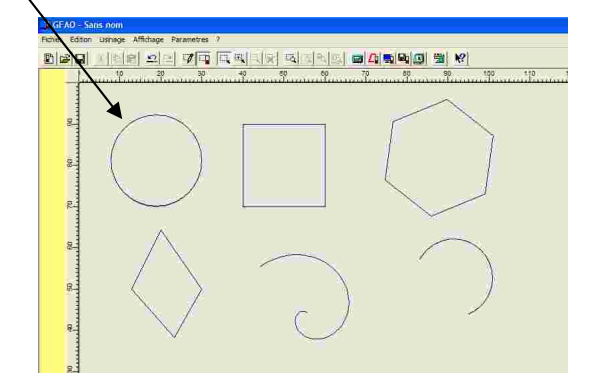

C:\Users\Marquis\Documents\technologie\site mermoz\Sequence 2 fabrication mini serre\Initiation CFAO\FAO\commentfaireCFAO.doc

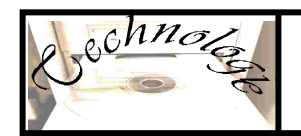

Le fraisage : Contournage extérieur avec cycle de poche

 Grâce à la machine à commande numérique, on peut usiner des formes simples ou plus complexe, pour soit découper, ou tracer.

On utilise une fraise deux tailles de différents diamètres.

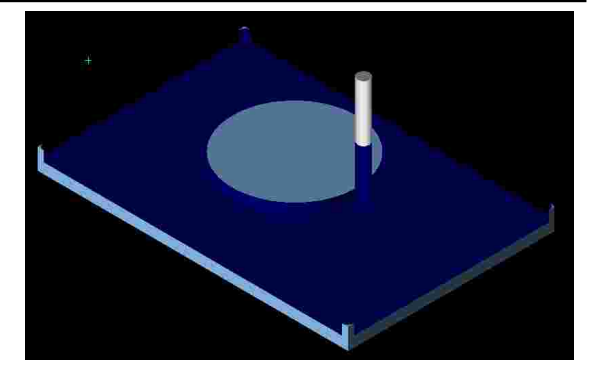

2) Pour cela il faut dessiner les formes que l'on veut avec le logiciel de CAO (Conception assistée par ordinateur)

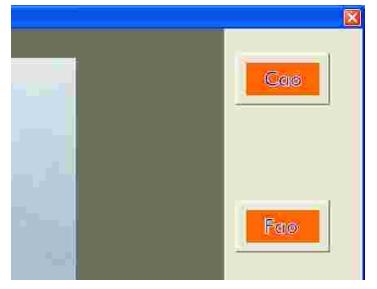

3) Ici on peut dessiner des formes différentes, des ronds des carrés, ou des formes plus complexes.

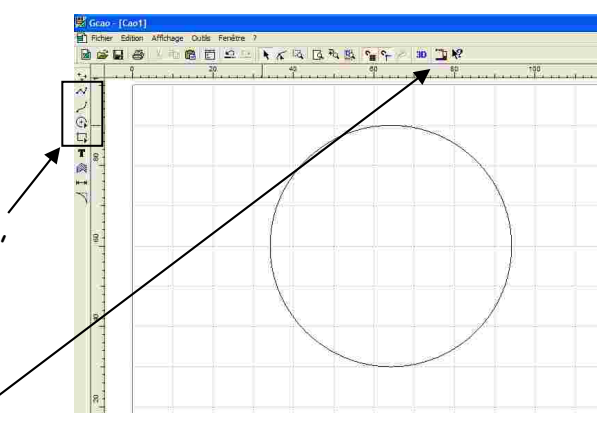

4) Ensuite on clique sur le module FAO en haut à droite pour programmer la machine.

5) on vérifie la valeur de la pièce brute.

C'est la pièce qui va être usinée.

Vérifier bien cette valeur sinon vous aurez des soucis Puis cliquez sur OK \_\_\_\_\_

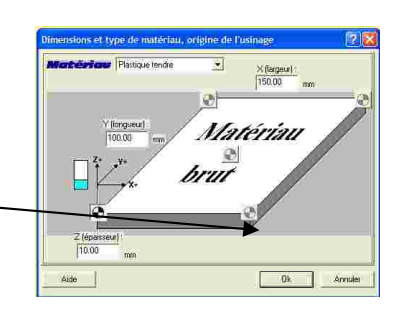

6) l'image de votre pièce apparait à l'écran Vous ne pouvez plus modifier le dessin en FAO

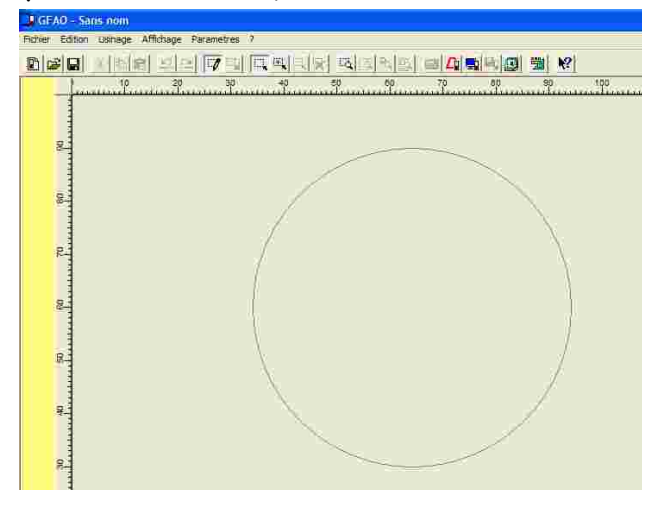

C:\Users\Marquis\Documents\technologie\site mermoz\3eme\serre mermoz\sequence 2 fabrication mini serre\Initiation CFAO\FAO\commentfaireCFAO.doc

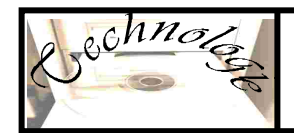

#### Le fraisage : Contournage extérieur avec cycle de poche suite

7) sélectionnez les formes. Attention pour chaque usinage différent il faut sélectionner chaque élément. (Voir sélection)

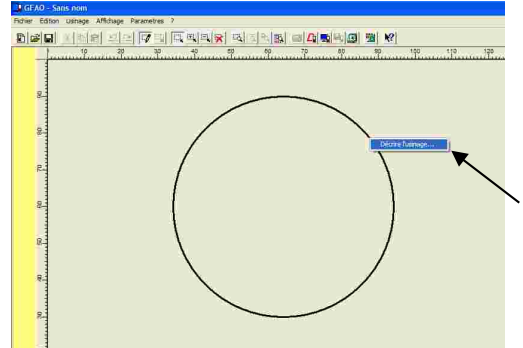

Puis en cliquant sur le bouton droit de la souris, cliquez sur décrire l'usinage.

8) Sélectionnez l'outil à fraiser qui correspond le mieux au type de fraisage que vous voulez

faire

| Outils à graver Outils à Fraiser |          |
|----------------------------------|----------|
| 2 Fraise diamastane 1 mm         |          |
| 14 Fraice 2 tailles D+2mm        |          |
| 15 traise 2 tailles D≈8.17mm     |          |
| 16 Fraise 2 talles D∞6mm courte  |          |
| 17:Fraite 2 talles D=6mm longue  |          |
| 18Frais∈boule G≓3mm              |          |
| 19 Fraise boule D=6mm            | <b>1</b> |
| 20 Fraixe & surfacer D=10mm      |          |
| Aide Suivant                     | Annulet  |

9) Sélectionnez la profondeur de fraisage que vous voulez faire !

La profondeur de fraisage varie en fonction du résultat attendu. Quand vous faites un cycle de poche, il faut que la profondeur soit inférieur à l'épaisseur de la plaque sinon cela ne sert à rien !

Cliquer sur contournage puis extérieur 🦯

Cliquer sur cycle de poche

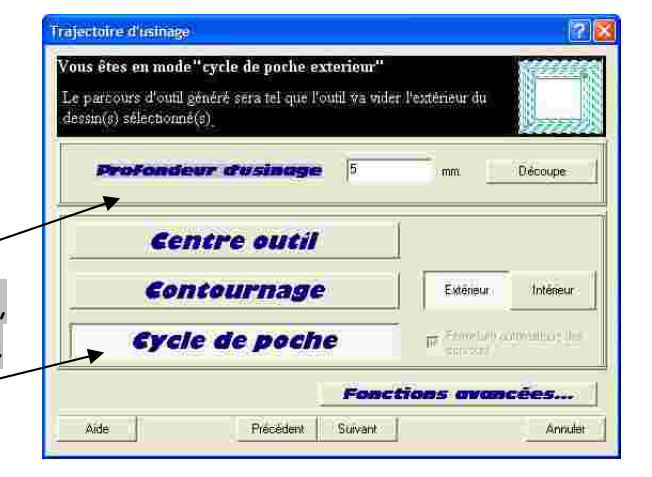

10) puis il faut compléter les vitesses de coupe grâce au document de conditions de coupe\*

| Vitesse     | de brocke      | 25.00 | ■ ti / min |
|-------------|----------------|-------|------------|
| Vitesse     | de descente    | 6.00  | mm/s       |
| rofosdeur d | e passe maximi | 1.00  | min        |

Les traits en pointillés doivent être à l'extérieur des formes.

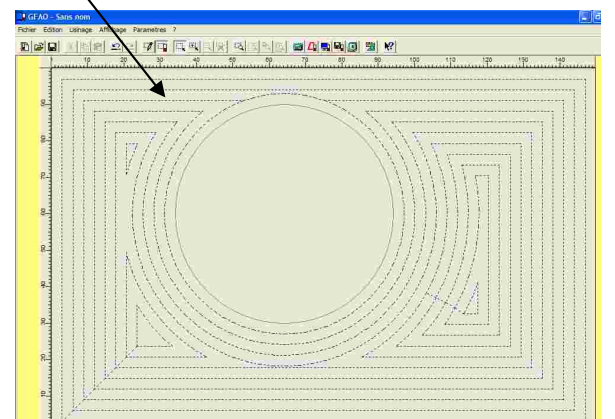

C:\Users\Marquis\Documents\technologie\site mermoz\3eme\serre mermoz\sequence 2 tabrication mini serre\Initiation CFAO\FAO\commenttaireCFAO.doc

Cochnology

Niveau : 4 3 CFAO FAO Page 15 sur 21

Le fraisage : Contournage intérieur avec cycle de poche

 Grâce à la machine à commande numérique, on peut usiner des formes simples ou plus complexe, pour soit découper, ou tracer.

On utilise une fraise deux tailles de différents diamètres.

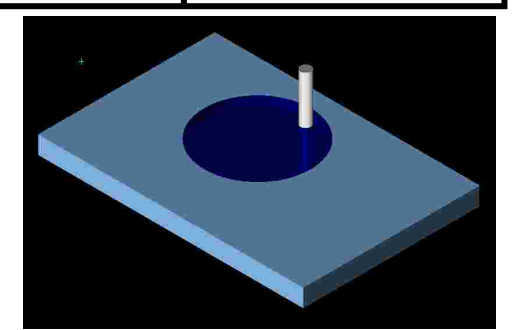

2) Pour cela il faut dessiner les formes que l'on veut avec le logiciel de CAO (Conception assistée par ordinateur)

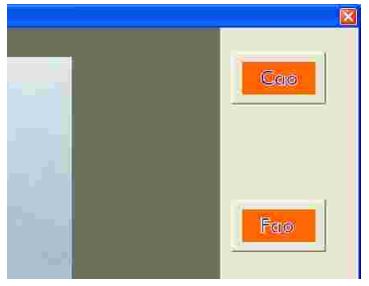

3) Ici on peut dessiner des formes différentes, des ronds des carrés, ou des formes plus complexes.

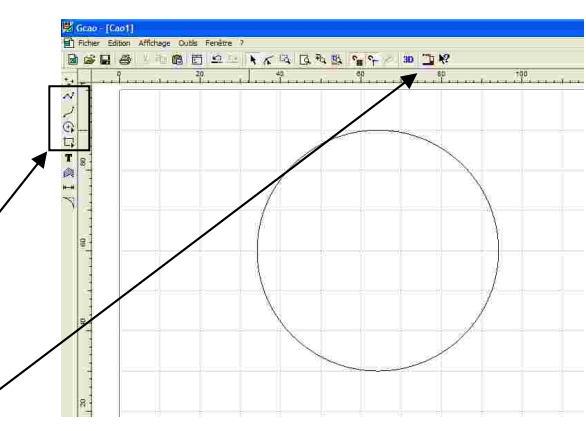

4) Ensuite on clique sur le module FAO en haut à droite pour programmer la machine.

5) on vérifie la valeur de la pièce brute.

C'est la pièce qui va être usinée.

Vérifier bien cette valeur sinon vous aurez des soucis

Puis cliquez sur OK -

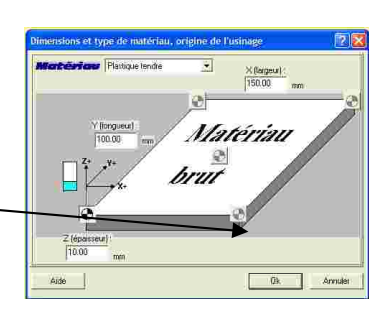

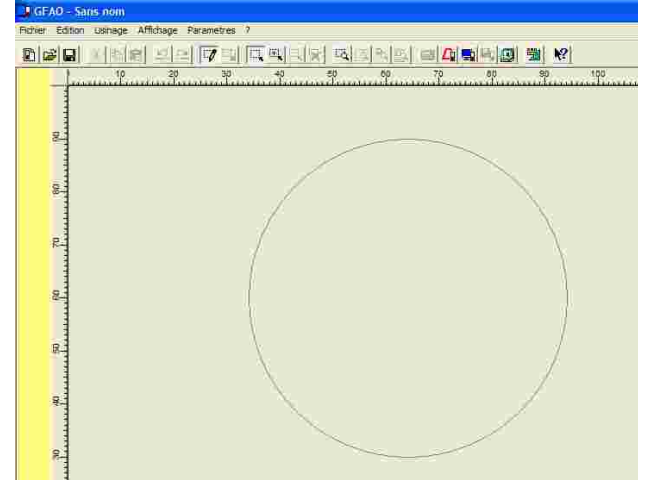

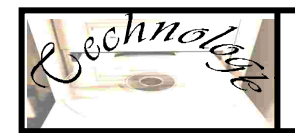

#### Le fraisage : Contournage intérieur avec cycle de poche <u>suite</u>

7) sélectionnez les formes. Attention pour chaque usinage différent il faut sélectionner chaque élément. (Voir sélection)

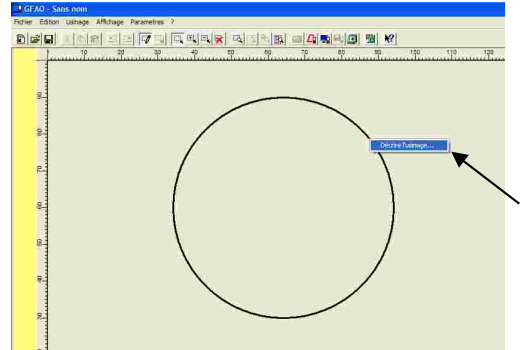

Puis en cliquant sur le bouton droit de la souris, cliquez sur décrire l'usinage.

8) Sélectionnez l'outil à fraiser qui correspond le mieux au type de fraisage que vous voulez

faire

| Outils à graver                  | Outils à Fraiser |         |
|----------------------------------|------------------|---------|
| 12 Fraise diamantare 1 mm        |                  |         |
| 14 Fraice 2 talles D+2rim        |                  |         |
| 15 traise 2 telles D=8.17mm      |                  |         |
| 16 Fraite 2 talles D =6mm courte |                  | C       |
| 17 Fraice 2 talles D×6mm longue  |                  |         |
| 18 Fraise boule D=3mm            |                  |         |
| 19 Fraise boule D=6mm            |                  |         |
| 20 Fraice à surfacer D=10mm      |                  |         |
| Auto 1                           | Suluant          | Annular |

9) Sélectionnez la profondeur de fraisage que vous voulez faire !

La profondeur de fraisage varie en fonction du résultat attendu. Quand vous faites un cycle de poche, il faut que la profondeur soit inférieur à l'épaisseur de la plaque sinon cela ne sert à rien ! Cliquer sur contournage puis intérieur Cliquer sur cycle de poche

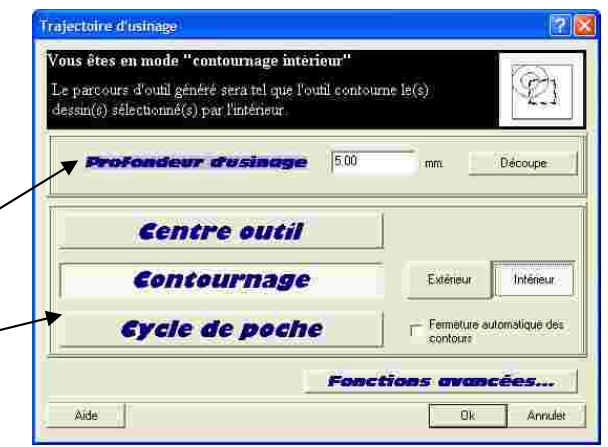

10) puis il faut compléter les vitesses de coupe grâce au document de conditions de coupe\*

Les traits en pointillés doivent être à

 Parametres d'usinage
 Image: Construint de los choix, l'expert d'usinage vous propose les voleurs suivontes

 Nitesse de brocke
 0000 mm/s

 Nitesse de brocke
 2500 mm/s

 Vitesse de descente
 6.00 mm/s

 Profondeur de passe menzinnum
 1.00 mm

 Aide
 Précédent
 Teminé

l'intérieur des formes.

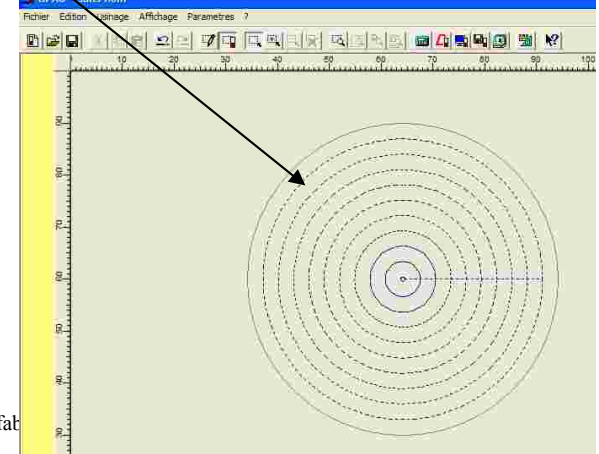

C:\Users\Marquis\Documents\technologie\site mermoz\3eme\serre mermoz\sequence 2 fat

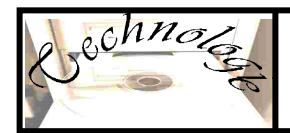

#### Comment sélectionner des objets en FAO ?

1) Soit j'entoure tous les objets si ils ont le même principe d'usinage

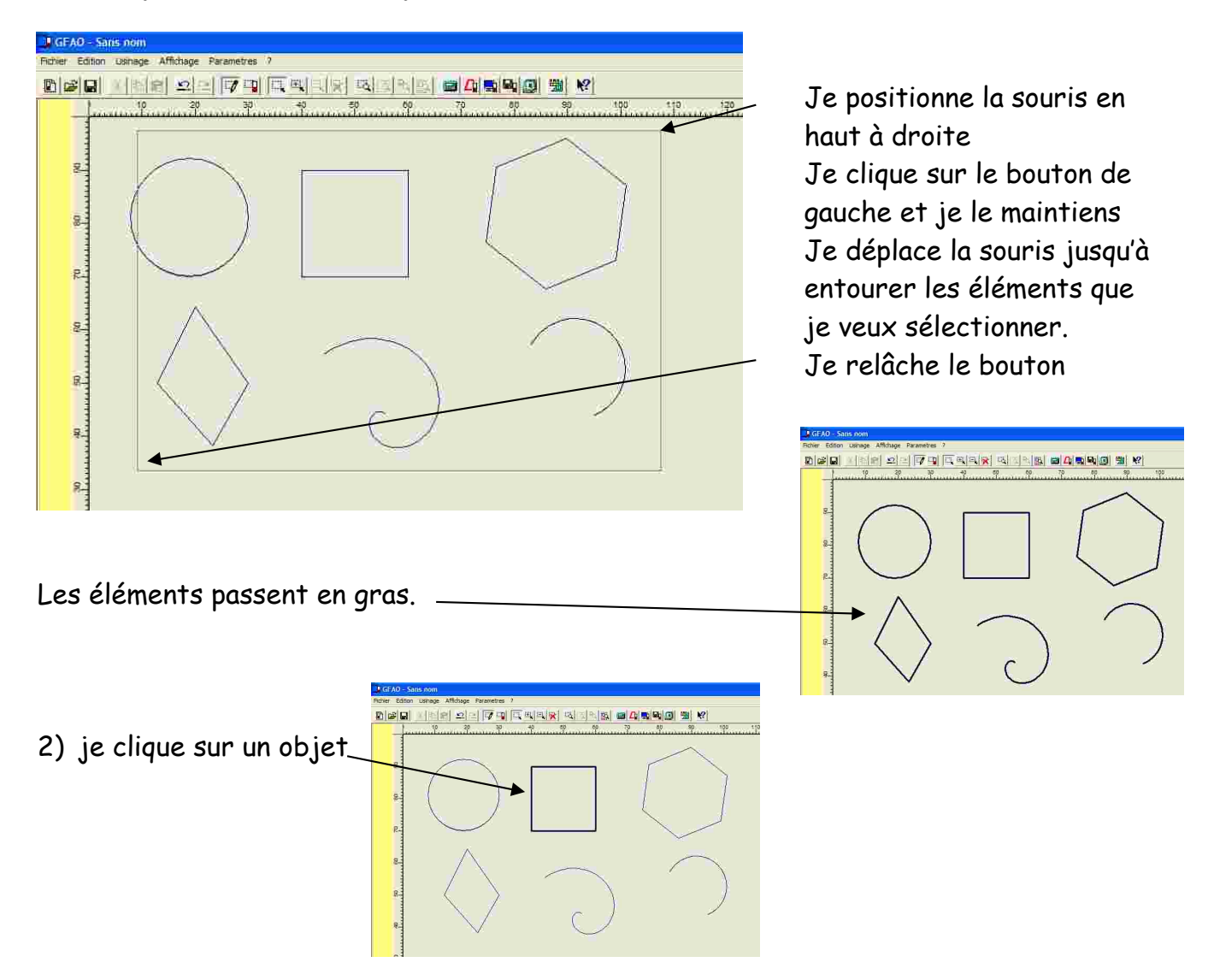

3) Je veux sélectionner plusieurs éléments différents placés à des endroits différents

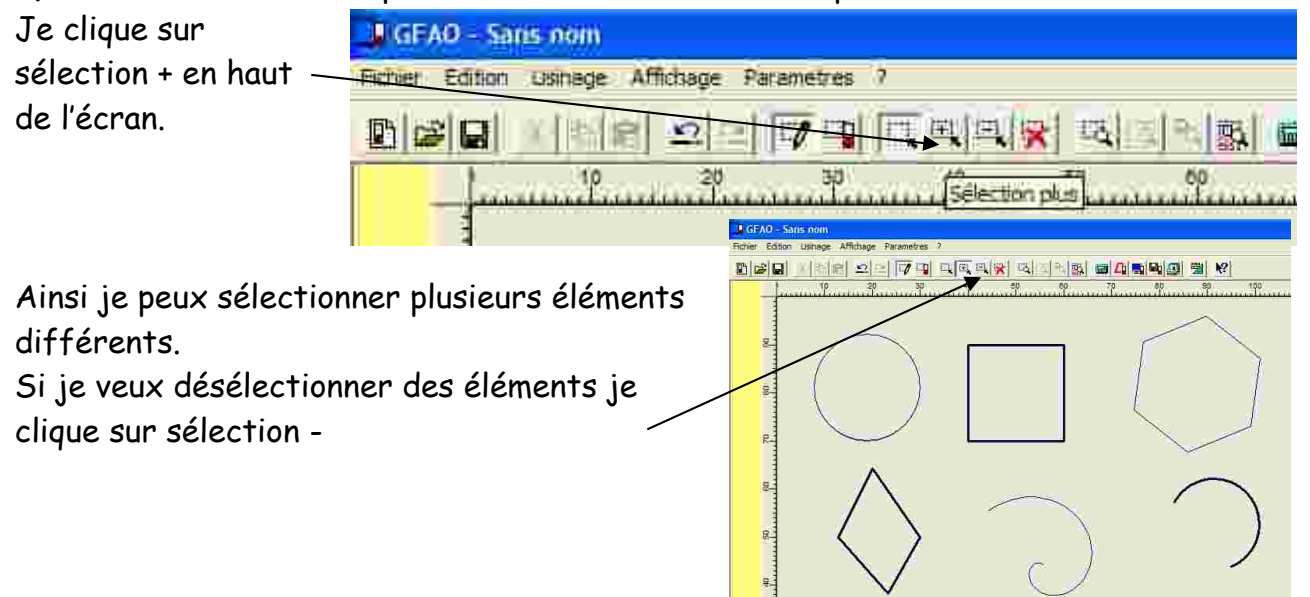

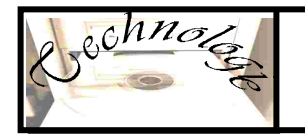

Niveau : 4 3 CFAO FAO Page 18 sur 21

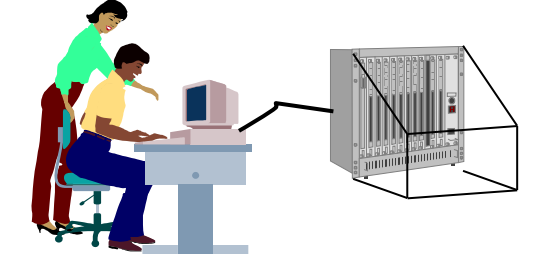

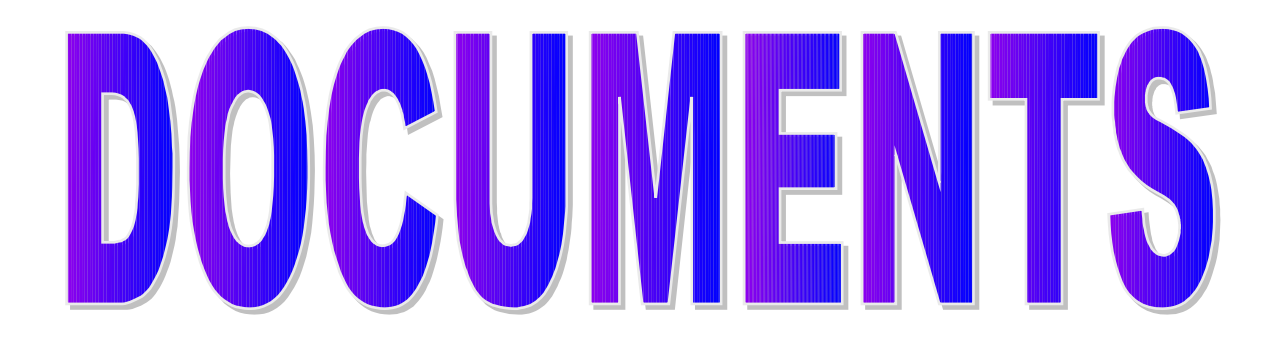

# CONDITIONS DE COUPE

### VITESSE DE BROCHE DE LA FRAISEUSE

Niveau : 4 3 CFAO FAO Page 19 sur 21

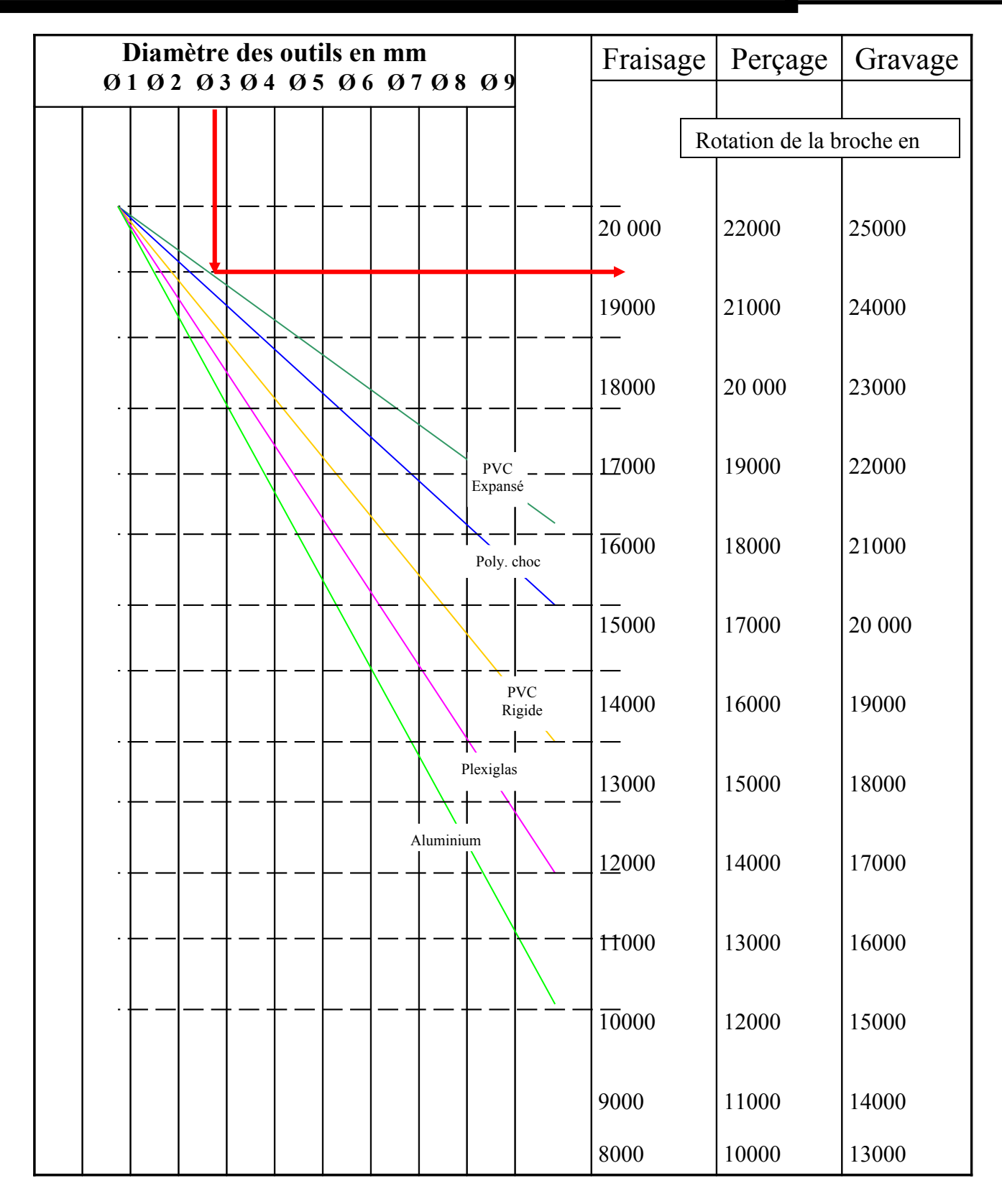

**Exemple** : Pour un outil de diamètre 3mm la vitesse de rotation de la broche est de : 1900 tr/min pour le fraisage 21000 tr/min pour le perçage 24000 tr/min pour le gravage

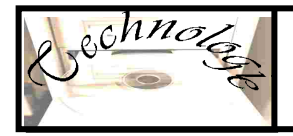

Niveau : 4 3 CFAO FAO Page 20 sur 21

# **PROFONDEUR DE PASSE MAXIMUM EN FONCTION DES MATÉRIAUX**

| MATÉRIAUX<br>DISPONIBLES AU | PROFONDEUR DE PASSE<br>MAXIMUM |            |          |  |
|-----------------------------|--------------------------------|------------|----------|--|
| COLLÈGE                     | Fraisage                       | Perçage    | Gravage  |  |
| PVC Expansé                 | 1,5 mm 10 mm                   |            | 0,3mm    |  |
| <b>PVC Rigide</b>           | 1 mm 8 mm                      |            | 0,3mm    |  |
| POLYÉTHYLÈNE                | 1,5 mm 10 mm                   |            | 0,5mm    |  |
| POLYSTYRÈNE<br>CHOC         | 3 mm                           | 3 mm 10 mm |          |  |
| PLEXIGLAS                   | 0,5 mm 5 mm                    |            | 0,3mm    |  |
| <b>ABS BI-COUCHE</b>        | 1 mm                           | 10 mm      | 0,3mm    |  |
| ALUMINIUM                   | 0,2 mm 4 mm                    |            | 0,2mm    |  |
| ACIER                       | INTERDIT INTERDIT INT          |            | INTERDIT |  |

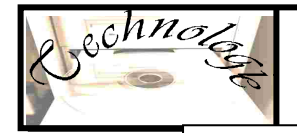

## **TABLEAU DES AVANCES DE L'OUTIL**

| MATÉRIAUX<br>DISPONIBLES AU | VITESSE D'AVANCES<br>MAXIMUM |          |          | VITESSE DE<br>DESCENTE<br>MAXIMUM |
|-----------------------------|------------------------------|----------|----------|-----------------------------------|
| COLLEGE                     | Fraisage                     | Perçage  | Gravage  | Toutes opérations                 |
| PVC Expansé                 | 20 mm/s                      | 40 mm/s  | 30 mm/s  | 15 mm/s                           |
| <b>PVC Rigide</b>           | 15 mm/s                      | 30 mm/s  | 15 mm/s  | 10 mm/s                           |
| POLYÉTHYLÈNE                | 20 mm/s                      | 40 mm/s  | 30 mm/s  | 20 mm/s                           |
| POLYSTYRÈNE<br>CHOC         | 25 mm/s                      | 40 mm/s  | 30 mm/s  | 20 mm/s                           |
| PLEXIGLAS                   | 15 mm/s                      | 30 mm/s  | 15 mm/s  | 15mm/s                            |
| ABS BI-COUCHE               | 15 mm/s                      | 35 mm/s  | 20 mm/s  | 15mm/s                            |
| ALUMINIUM                   | 6 mm/s                       | 15 mm/s  | 5 mm/s   | 5mm/s                             |
| ACIER                       | INTERDIT                     | INTERDIT | INTERDIT | INTERDIT                          |